## SISTEM PENDUKUNG KEPUTUSAN PEMILIHAN PERUSAHAAN JASA PENGIRIMAN BARNAG MENGGUNAKAN METODE SIMPLE ADDITIVE WEIGHTING

### Hendra Saputra<sup>\*,1</sup>, Dr. H.Fahrul Agus, MT<sup>2</sup>, Dyna Marisa K, M.Kom<sup>3</sup>

<sup>1,2,3</sup>Program Studi Ilmu Komputer, Fakultas Ilmu Komputer dan Teknologi Informasi, Universitas Mulawarman Kampus Gunung Kelua Barong Tongkok No.6, Samarinda, 75123 E-Mail : arrackz@gmail.com<sup>1</sup>, fahrulagus@unmul.ac.id<sup>2</sup>, dyna.marissa@gmail.com<sup>3</sup>

#### ABSTRAK

Meningkatnya pengguna internet di kota samarinda membuat makin meningkatnya pula pembelian barang secara *online*. Barang yang dibeli secara *online* sebagian besar menggunakan metode pengiriman menggunakan jasa pengiriman barang. Banyaknya perusahaan yang menekuni jasa pengiriman barang, seperti TIKI, JNE, dan Pos Indonesia membuat pengguna mendapatkan banyak perusahaan sebagai alternatif untuk menggunakan jasa pengiriman barang. Banyaknya faktor yang mempengaruhi bagi pengguna *online shop* pada pemilihan perusahaan jasa pengiriman barang, seperti lamanya pengiriman, harga yang ditawarkan, banyaknya pelayanan yang diberikan, hingga reputasi perusahaan. Untuk memudahkan pengguna *online shop* memilih perusahaan jasa pengiriman barang. Dalam skripsi ini penulis mengggunakan metode *Simple Additive Weighting* (SAW) untuk memudahkan pengguna *online shop* memilih kriteria berdasarkan bobot yang diinginkan oleh pengguna.

Kata Kunci : sistem pendukung keputusan, perusahaan jasa pengiriman barang, kriteria, simple additive weighting (SAW)

#### 1. PENDAHULUAN

Dengan peningkatan penggunaan internet, semakin banyak orang yang tertarik untuk melakukan pembelian secara *online*. Baik pembeli, maupun penjual yang menggunakan transaksi secara *online* dalam pengiriman barangnya dapat menggunakan 2 metode pengiriman barang, yaitu bertemu secara langsung, atau mengunakan jasa pengiriman barang.

Pengguna online shop yang berdomisili di Samarinda akan mengalami beberapa kendala, karena bervariasinya jasa pengiriman barang yang terdapat di kota Samarinda. Ada beberapa jasa pengiriman barang yang menawarkan layanan simulasi tarif pengiriman barang, namun dalam memilih jasa pengiriman barang, pengguna online shop juga mempertimbangkan faktor lain dalam memilih jasa pengiriman barang. Mulai dari lama pengiriman barang, banyaknya cabang di kota lain, hingga kredibilitas membuat pengguna online shop bingung dalam memilih jasa pengiriman barang terbaik sesuai kebutuhan pengguna. Karena itu diperlukan data yang lengkap dan metode penilaian untuk mengetahui jasa pengiriman barang yang sesuai dengan keingingan pengguna.

Dalam penentuan metode penilaian tersebut, dipakailah metode *Simple Additive Weighting* untuk menentukan jasa pengiriman barang manakah yang mempunyai nilai alternatif terbaik. Metode *Simple Additive Weighting* ini telah digunakan pada sistem pendukung keputusan pemilihan hotel di kota Balikpapan sebagai solusi pemecahan masalah yang ada dalam pemilihan hotel dikarenakan metode SAW mengharuskan pembuat keputusan membuat bobot mana yang paling penting [1].

Atas dasar itulah, penulis mengangkat permasalahan tentang pemilihan jasa pengiriman barang yang terbaik untuk masyarakat di Samarinda. Sistem Pendukung Keputusan untuk pemilihan jasa pengiriman barang pengiriman barang dengan metode *Simple Additive Weighting* ini diharapkan dapat membantu pengguna jasa pengiriman barang yang berada di kota Samarinda.

#### 2. TINJAUAN PUSTAKA

#### 2.1 Sistem Pendukung Keputusan

Decision Support System atau Sistem Pendukung Keputusan yang biasa disingkat dengan SPK secara umum didefinisikan sebagai sebuah sistem untuk mendukung para pengambil keputusan manajerial dalam situasi keputusan semiterstruktur. SPK dimaksudkan menjadi alat bantu bagi para pengambil keputusan untuk memperluas kapabilitas mereka, namun tidak untuk menggantikan penilaian mereka [7].

SPK tidak dimaksudkan untuk mengotomatisasikan pengambilan keputusan, tetapi memberikan perangkat interaktif yang memungkinkan pengambilan keputusan untuk melakukan berbagai analisis menggunakan modelmodel yang tersedia [5]

Tahap – tahap dalam pengambilan keputusan [3] sebagai berikut :

a. Tahap pemahaman (*Inteligence Phase*)

Email: arrackz@gmail.com

Tahap ini merupakan proses penelusuran dan pendeteksian dari lingkup problematika serta pengenalan masalah. Data masukan diperoleh, diproses dan diuji dalam rangka mengidentifikasikan masalah.

- Tahap perancangan (Design Phase) b. Tahap ini merupakan proses pengembangan dan pencarian alternatif tindakan / solusi yang dapat diambil.
- Tahap pemilihan (*Choice Phase*) c. Tahap ini dilakukan pemilihan terhadap berbagai alternatif solusi yang dimunculan pada tahap perencanaan agar ditentukan dengan memperhatikan kriteria - kriteria berdasarkan tujuan yang akan dicapai.
- Tahap Implementasi (Implementasi Phase) d. Tahap ini dilakukan penerapan terhadap rancangan sistem yang telah dibuat pada tahap perancangan serta pelaksanaan alternatif tindakan yang telah dipilih pada tahap pemilihan.

#### 2.2 Metode Simple Additive Weighting

Metode Simple Additive Weighting (SAW) sering juga dikenal dengan istilah metode penjumlahan terbobot. Konsep dasar metode SAW adalah mencari penjumlahan bobot dari rating kinerja pada setiap alternatif pada semua ,atribut. Langkah-langkah dalam metode SAW [2][6] :

- Membuat matrik keputusan Z berukuran m x 1. n, dimana m = alternatif yang akan dipilih dan n = kriteria.
- 2. Memberikan nilai x setiap alternatif (i) pada setiap kriteria (j) yang sudah ditentukan, dimana i =  $1,2,\dots$ m dan j =  $1,2,\dots$ n pada matriks keputusan Z,

$$Z = \begin{bmatrix} \begin{bmatrix} X_{11} & X_{12} & \cdots & X_{1j} \\ \vdots & \vdots & \ddots & \vdots \\ X_{i1} & X_{i2} & \cdots & X_{ij} \end{bmatrix} \end{bmatrix} (1)$$

3. Memberikan nilai bobot preferensi (W) oleh pengambil keputusan untuk masing-masing kriteria yang sudah ditentukan. W

$$V = [W_1, W_2, W_3, \dots, W_j]$$

4. Melakukan normalisasi matriks keputusan Z dengan cara menghitung nilai rating kinerja ternormalisasi (r<sub>ii</sub>) dari alternatif A<sub>1</sub> pada atribut C<sub>i</sub>.

$$r_{ij} = \begin{cases} \frac{x_{ij}}{MAX_i(X_{ij})} jika \ j \ adalah \ atribut \ keuntungan\\ \frac{MIN_i(X_{ij})}{X_{ij}} jika \ j \ adalah \ atribut \ biaya \end{cases}$$
(2)

Dengan ketentuan :

a. Atribut keuntungan apabila atribut banyak memberikan keuntungan bagi pengambil keputusan, sedangkan atribut biaya merupakan atribut yang banyak memberikan pengeluaran jika nilainya semakin besar bagi pengambil keputusan.

- b. Apabila berupa atribut keuntungan maka nilai (X<sub>ii</sub>) dari setiap kolom atribut dibagi dengan nilai (MAX x<sub>ii</sub>) dari tiap kolom, sedangkan untuk atribut biaya, nilai (MIN x<sub>ii</sub>) dari tiap kolom atribut dibagi dengan nilai (x<sub>ii</sub>) setiap kolom.
- 5. Hasil dari rating kinerja ternormalisasi (r<sub>ij</sub>) membentuk matriks ternormalisasi (N)

$$N = \begin{bmatrix} r_{11} & r_{12} & \cdots & r_{1j} \\ \vdots & \vdots & \ddots & \vdots \\ r_{11} & r_{12} & \cdots & r_{1j} \end{bmatrix}$$
(3)

- Melakukan proses perangkingan dengan cara 6. mengalikan matriks ternormalisasi dengan nilai bobot preferensi (W).
- Menentukan nilai preferensi untuk setiap 7. alternatif (Vi) dengan cara menjumlahkan hasil kali antara matriks ternormalisasi (N) dengan nilai bobot preferensi (W).

$$V_i = \sum_{j=1}^n W_j r_{ij} \tag{4}$$

Maka nilai Vi yang lebih besar mengindikasikan bahwa alternatif A<sub>1</sub> merupakan alternatif terbaik.

#### 3. HASIL DAN PEMBAHASAN 3.1 Arsitektur Sistem

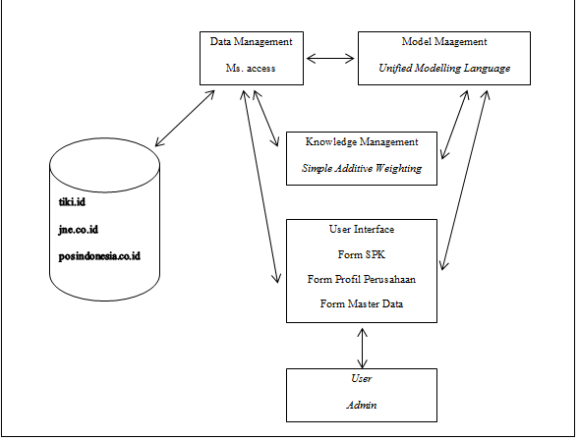

Gambar 1. Arsitektur SPK Pemilihan Perusahaan Jasa Pengiriman Barang

Rancangan arsitektur dari sistem pendukung keputusan dapat dilihat pada Gambar 1. Komponen-komponen yang terdapat pada SPK Pemilihan Perusahaan Jasa Pengiriman Barang : 1.

- Data Internal Data yang didapatkan pada sistem ini berasal
  - dari penelitian langsung, www.tiki.id, www.jne.co.id, dan www.posindonesia.co.id
- 2. Data Management Data management program ini pengolahan datanya menggunakan Microsoft Access.

3. Model Management Pengembangan sistem SPK Pemilihan Perusahaan Jasa Pengiriman Barang menggunakan Unified Modelling Language (UML)

Prosiding Seminar Ilmu Komputer dan Teknologi Informasi ISSN 2540 – 7902

- 4. Knowledge-based Subsystem
  - Sistem ini menggunakan Metode Simple Additive Weighting dalam melakukan perhitunagn untuk menentukan perusahaan jasa pengiriman barang yang akan dipakai.
- User Interface Aplikasi ini mempunyai tiga form, yaitu form SPK, form Profil Perusahaan, dan form Master Data.

# 3.2 Implementasi Sistem3.2.1 Implementasi Sistem User1. Halaman Utama

Menu halaman utama adalah menu yang digunakan untuk *User* dan *Admin*. Pada halaman ini terdapat 3 tombol yang dapat digunakan tuntuk mengakses 3 halaman lain yang berbeda, yaitu halaman SPK, halaman profil perusahaan, dan Halaman Login. *User* dapat mengkases 2 dari 3 halaman tersebut, yaitu halaman SPK untuk melakukan pemilihan perusahaa jasa pengiriman barang dan halamana profil perusahaan untuk mengkases profil dan harga yang ditawarkan

perusahaan. Sedangkan Halama Login hanya dapat diakses oleh *Admin* untuk menambahkan, mengedit, dan menghapus data yang ada dalam *database*. Tampilan Halaman Utama dapat dilihat pada gambar 2.

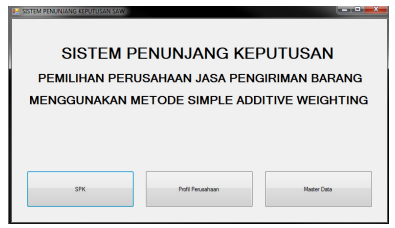

Gambar 2. Halaman Utama

#### 2. Halaman SPK

Halaman SPK digunakan oleh user untuk mendapatkan rekomendasi perusahaan iasa pengiriman barang mana yang akan dipakai jasanya oleh user. User dapat memasukkan nama kota dan menekan tombol "cari", untuk selanjutnya sistem mencocokkan nama kota yang paling mendekati dengan inputan user. Jika user ingin menghapus inputan sebelumnya, maka user dapat menekan tombol "reset" utnuk melakukannya. Setelah user memasukkan nama kota, selanjutanya user dapat memasukkan tingkat kepentingan yang diinginkan oleh user pada kriteria yang telah disediakan. Tingkat kepentingan terdiri dari "Sangat Penting","Penting","Cukup Penting","Kurang Penting", dan "Tidak Penting", seperti terlihat pada gambar 3.

| Nama Ki                            | ota                                                                     |                                                                 |   |
|------------------------------------|-------------------------------------------------------------------------|-----------------------------------------------------------------|---|
| ota Balił                          | ççapan                                                                  |                                                                 |   |
|                                    |                                                                         |                                                                 |   |
| 3obot Kr                           | iteria                                                                  |                                                                 |   |
| Bobot Kr<br>Kode                   | iteria<br>Nama Kriteria                                                 | Kepentingan                                                     | _ |
| Bobot Kr<br>Kode<br>C1             | iteria<br>Nama Kriteria<br>Harga                                        | Kepentingan<br>Cukup penting                                    | • |
| Bobot Kr<br>Kode<br>C1<br>C2       | iteria<br>Nama Kriteria<br>Harga<br>Lama Pengiriman                     | Kepentingan<br>Cukup penting<br>Cukup penting                   | • |
| Bobot Kr<br>Kode<br>C1<br>C2<br>C3 | iteria<br>Nama Kriteria<br>Harga<br>Lama Pengiriman<br>Layanan Tambahan | Kepentingan<br>Cukup penting<br>Cukup penting<br>Sangat penting | • |

Vol. 1, No. 1, September 2016

Gambar 3. Halaman SPK

Seperti pada contoh di gambar 3, user memilih "Cukup Penting" untuk kriteria "Harga", "Cukup Penting" untuk kriteria "Lama Pengiriman" "Sangat Penting " untuk kriteria "Layanan Tambahan" dan "Tidak Penting" untuk kriteria "Reputasi". Selanjutnya *user* dapat menekan tombol "Hitung" agar sistem dapat memproses data yang telah dimasukkan oleh *user* kedalam sistem dan menampilkan Halaman Hasil Perhitungan untuk melihat perusahaan yang direkomendasikan.

#### 3. Halaman Hasil Perhitungan

Halaman perhitungan ini, , *user* dapat melihat nilai alternatif sesuai dengan inputan yang telah *user* masukkan sebelumnya pada Halaman SPK. Data yang ditampilkan oleh Halaman hasil perhitungan adalah nama perusahaan, harga yang ditawarkan, lamanya pengiriman, layanan tambahan, reputasi, dan nilai alternatifnya. Perusahaan dirangking sesuai dengan nilai alternatif terbaik berdasarkan hasil perhitungan yang telah dilakukan oleh sistem berdasarkan inputan *user* pada halaman sebelumnya, seperti terlihat pada gambar 4.

| Perusahaan    | Harga  | Lama Pengiriman | Layanan Tambahan | Reputasi   | Hasil |
|---------------|--------|-----------------|------------------|------------|-------|
| пкі           | 10.000 | 3 Hari          | Lengkap          | Cukup baik | 10,75 |
| JNE           | 10.000 | 3 Hari          | Cukup lengkap    | Baik       | 9,75  |
| Pos indonesia | 16 500 | 211             |                  |            |       |
|               |        | 2 Han           | Cukup lengkap    | Cukup baik | 9,32  |
|               |        | 2 Han           | Cukup lengkap    | Cukup bak  | 9,32  |

Gambar 4 Halaman Hasil Perhitungan

Dari data pada gambar 4, didapatkan nilai Vmaks yaitu perusahaan TIKI. Selanjutnya *user* dapat menekan tombol tutup untuk menutup halaman hasil perhitungan dan kembali pada halaman SPK. Prosiding Seminar Ilmu Komputer dan Teknologi Informasi ISSN 2540 – 7902

#### 4. Halaman Profil Perusahaan

Halaman profil perusahaan dapat diakses melalui halaman utama dengan menekan tombol "Profil Perusahaan", seperti terlihat pada gambar 5. Pada Halaman ini *user* dapat melihat profil, alamat, no telepon, layanan tambahan, serta reputasi yang dimiliki oleh perusahaan. *User* juga dapat memasukkan nama kota dan menekan tombol cari untuk mengetahui harga dana lama pengiriman yang ditawarkan oleh perusahaan agar barang dapat sampai ke kota tujuan. Halaman profil perusahaan dapat dilihat pada gambar 5.

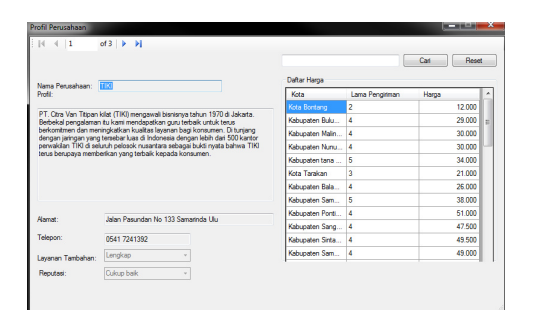

Gambar 5. Halaman Profil Perusahaan

#### 3.2.2 Implementasi Sistem Admin

#### 1. Halaman Login

Halaman login dapat diakses melalui halaman utama dengan mengklik tombol "Master Data".Halaman login digunakan agar *admin* dapat mendapatkan hak akses untuk menggunakan halaman kelola kota, halaman kelola perusahaan, dan halaman kelola harga *Admin* perlu memasukkan *username* dan *password* yang tepat untuk mendapatkan hak akses tersebut. Halaman Login dapat dilihat pada gambar 6.

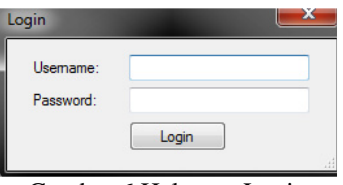

Gambar 6 Halaman Login

#### 2. Halaman Kelola Kota

Halaman kelola kota dapat diakses setelah *admin* melalui halaman login. Pada halaman ini *admin* dapat mengakses halaman kelola perusahaan dan halaman kelola harga dengan mengklik tab "Perusahaan" dan tab "Harga". Halaman kelola kota digunakan oleh *admin* untuk menambah, mengedit, maupun menghapus data kota yang terdapat pada *database*. Admin dapat mencari nama kota yang telah ada dengan menginputkannya kedalam *Text Box* pencarian dan menekan tombol cari. Selanjutnya sistem mencocokan inputan *admin* dengan nama kota yang terdapat di dalam *database* dan menampilkan nama kota yang paling cocok. Halaman kelola kota dapat dilihat pada gambar 7.

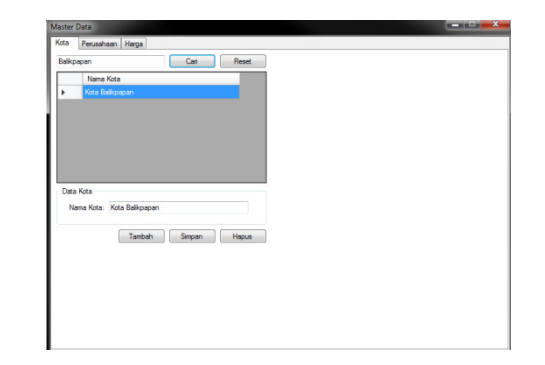

Gambar 7. Halaman Kelola Kota

Selanjutnya apabila *admin* ingin menambah kota baru, admin perlu menekan tombol "Tambah". Selanjutnya, admin dapat menginputkan nama kota baru ke dalam Text Box nama kota, dan menekan tombol "Simpan" agar nama kota tersebut dapat tersimpan ke dalam database. Jika admin ingin mengubah nama kota yang telah ada, admin cukup mencari nama kota, dan mengklik nama kota yang ingin diubah. Selanjutnya *admin* cukup mengedit nama kota yang ada pada Text Box nama kota , dan mengklik tombol "Simpan" untuk menyimpannya ke dalam *database*. Untuk menghapus data kota yang telah ada, *admin* mengklik nama kota yang ingin dihapus dan menekan tombol "Hapus" agar nama kota tersebut terhapus di dalam database.

#### 3. Halaman Kelola Perusahaan

Halaman kelola perusahaan dapat diakses setelah *admin* melalui halaman login, dan mengklik tab "Perusahaan". Pada halaman ini pula *admin* dapat mengakses halaman kelola kota dengan mengklik tab "Kota", dan halaman kelola harga dengan mengklik tab "Harga". Pada Halaman ini *admin* dapatmelihat nama-nama perusahaan yang ada pada *database*. *Admin* dapat mencari perusahaan tersebut dengan cara memasukkan nama yang diinginkan kedalam *Text Box* pencarian nama, dana menekan tombol cari agar sistem dapat menampilkan nama yang paling cocok dengan inputan *admin* sebelumnya. Halaman Kelola Perusahaan dapat dilihat pada gambar 8.

|                                                                                      |                                                                                                    | Cari                                                                                                    | Reset                                                                                                    |                                         |            |
|--------------------------------------------------------------------------------------|----------------------------------------------------------------------------------------------------|----------------------------------------------------------------------------------------------------|----------------------------------------------------------------------------------------------------|-----------------------------------------|------------|
| Nama Perusahaa                                                                       | 1                                                                                                    | Alamat                                                                                                    | Telepon                                                                                                    | Layanan Tambahan                        | Reputasi   |
| тікі                                                                                 |                                                                                                    | Jalan Pasundan No 13                                                                                                    | 0541 7241392                                                                                                    | Lengkap                                 | Cukup baik |
| JNE                                                                                  |                                                                                                    | JI. S. Parman Ruko Sim                                                                                                    | (0541) 736236                                                                                                    | Cukup lengkap                           | Balk       |
| Pos indonesia                                                                        |                                                                                                    | Jalan Gajah Mada, No                                                                                                    | (0541) 742664                                                                                                    | Cukup lengkap                           | Cukup baik |
| lerusahaan<br>Nama Perusahaan:<br>Profil:                                            | TIKI<br>PT. Ctra Van T<br>Jakarta, Berbel<br>untuk terus ber                                                                        | Titipan kilat (TIKI) mengawa<br>kal pengalaman itu kami me<br>komitmen dan meningkatika                                                                                       | i bisnisnya tahun 13<br>ndapatkan guru ter<br>n kualitas layanan i                                                 | 370 di<br>baik<br>bagi                  |            |
| Perusahaan<br>Nama Perusahaan:<br>Profil:<br>Alamat                                  | TIKI<br>PT. Ctra Van T<br>Jakarta. Beibel<br>untuk terus ber<br>konsumen. Dit<br>dengan lebih di<br>Jalan Pasunda                   | Tepan kilat (TIKI) mengawai<br>kal pengalaman itu kami me<br>komtmen dan meningkatika<br>unjang dengan jaringan yar<br>ari 500 kantor perwakilan T<br>o Nu 133 Samarida I Ilu | i bisnisnya tahun 19<br>ndapatkan guru ter<br>n kualtas layanan<br>ng tersebar luas di li<br>Kil di seluruh pelosi | 370 di<br>bask<br>bag<br>idonesia<br>sk |            |
| Perusahaan<br>Nama Perusahaan:<br>Profi:<br>Alamat:<br>Telepon:                      | TIKI<br>PT. Ctra Van T<br>Jakata. Berbei<br>untuk terus ber<br>konsumen. Di ti<br>dengan lebih di<br>Jalan Pasundar<br>0541 7241392 | Tapan kilat (TIKI) mengawa<br>kal pengalaman bu kami me<br>unjang dengan jaringan ya<br>at 500 kantor penwakilan T<br>n No 133 Samanda Ulu                                    | i bisnisnya tahun 11<br>ndapatkan guu ten<br>nkualtas layanan<br>ng tersebar luas di li<br>IKi di seluruh pelosi   | 770 di<br>belik<br>sidonetia<br>ik      |            |
| Perusahaan<br>Nama Perusahaan:<br>Profit<br>Alamat:<br>Telepon:<br>Layenan Tambahan: | TIKI<br>PT: Ctra Van T<br>Jakata. Berbei<br>konsumen. Dit<br>dengan lebih di<br>Jalan Pasundar<br>0541 7241392<br>Lengkap           | Tispan kilat (TIKI) mengawa<br>kal pengalaman bu kam me<br>unjang dengan jaringan ya<br>ai 500 kantor penwakilan<br>n No 133 Samannda Ulu<br>w                                | i bisnianya tahun 11<br>ndapatkan guu ter<br>ni kualtas layanan<br>gererabar luasa di<br>IKI di seluruh pelosi     | 370 di<br>bak<br>Sagi<br>Skretja<br>K   |            |

Gambar 8. Halaman Kelola Perusahaan

Untuk menambah data baru. admin perlumenekan tombol "Tambah" dan mengisikan nama perusahaan, profil, alamat, telepon, layanan tambahan, dan reputasi ke dalam Text Box dan Combo Box yang ada pada halaman kelola perusahaan, untuk selanjutnya mengklik tombol "Simpan" agar data dapat tersimpan pada database. Untuk mengedit data perusahaan yang telah ada, admin perlu mengklik nama perusahaan yang ingin diubah, sehingga Text Box dan Combo Box yang ada terisi oleh data perusahaan tersebut. Selanjutnya admin perlu mengubah data yang ada pada pada Text Box dan Combo Box sesuai dengan yang diinginkan, dan klik tombol "Simpan" untuk menyimpannya ke dalam *database*. Untuk menghapus data perusahaan admin hanya perlu mengkil nama perusahaan dan menekan tombol "Hapus" untuk mengjapus data perusahaan tersebut di dalam *database*.

#### 4. Halaman Kelola Harga

Halaman kelola harga dapat diakses setelah admin melalui halaman login, dan mengklik tab "Harga". pada halaman ini pula admin dapat mengakses halaman kelola kota dengan mengklik tab "Kota", dan halaman kelola perusahaan dengan mengklik tab "Perusahaan". Pada Halaman ini admin dapat melihat harga yang ditawarkan sesuai dengan kota dan perusahaan yang menawarkan jasanya. Untuk mencari data harga dan lama pengiriman, admin perlu memasukan nama kota yang tepat ke dalam Combo Box kota, dan perusahaan ke dalam *Combo Box* perusahaan, untuk selanjutnya mengklik tombol "Cari" agar sistem dapat menampilkan data sesuai dengan data yang telah diinputkan sebelumnya. Agar admin dapat melihat semua data harga y ang ditawarkan seperti sebelum pencarian, admin cukup mengklik tombol "Reset" Halaman Kelola harga dapat dilihat pada gambar 9.

| xa    | rerusanaan                | sya                           |               |                 |        |   |  |
|-------|---------------------------|-------------------------------|---------------|-----------------|--------|---|--|
| Kabup | paten Landak, Nga         | iban 👻 Pos                    | indonesia 🔹   | Carl Res        | et     |   |  |
|       | Kota                      |                               | Perusahaan    | Lama Pengitiman | Harga  | ^ |  |
| ۶.    | Kota Samarinda            |                               | Pos indonesia | 2 Hari          | 9.500  |   |  |
|       | Kota Bontang              |                               | тікі          | 2 Hari          | 12.000 |   |  |
|       | Kota Bontang              |                               | JNE           | 2 Hari          | 11.000 |   |  |
|       | Kota Bontang              |                               | Pos indonesia | 2 Hari          | 16.500 |   |  |
|       | Kabupaten Buk             | ngan, Tanj                    | тікі          | 4 Hari          | 29.000 |   |  |
|       | Kabupaten Buk             | ingan, Tanj                   | JNE           | 5 Hari          | 23.000 |   |  |
|       | Kabupaten Bulu            | ingan, Tanj                   | Pos indonesia | 5 Hari          | 27.000 |   |  |
|       | Kabupaten Mal             | nau, Malinau                  | тікі          | 4 Hat           | 30.000 |   |  |
| Date  | Kota:<br>Perusahaan:      | Kota Samarin<br>Pos indonesia | da •          |                 |        |   |  |
|       | Lama Pengitman:<br>Harga: | 2 0<br>9500                   | Hari          |                 |        |   |  |
|       |                           | Tambah                        | Simpan Hapus  |                 |        |   |  |

Gambar 9. Halaman kelola harga

Untuk menambahkan data baru, *admin* menekan tombol "Tambah" dan perlu memasukkan lama pengiriman dan harga ke dalam *Text Box*. Lama pengiriman dan harga yang ingin ditambahkan harus sesuai dengan nama kota dan perusahaan yang diinginkan yang dapat dimasukkan pada *Combo Box* kota dan perusahaan.

Selanjutnya setelah data lama pengiriman dan harga telah sesuai dengan nama kota dan nama perusahaan yang diinginkan, *admin* dapat menekan tombol"Simpan" untuk menambahkannya. Untuk mengubah data yang telah ada, *admin* perlu mengklik data yang ingin diubah dan mengubah isi *Text Box* dan *Combo Box* sesuai dengan data yang diinginkan, selanjutnya *admin* perlu menekan tombol "Simpan" agar data yang telah diubah tersimpan di *database*. Untuk menghapus data, *admin* cukup mengklik data yang ingin dihapus data mengklik tombol "Hapus" agar data tersebut dapat dihapus di dalam *database*.

# 3.3 Perhitungan Model Simple Additive Weighting

Setelah melalui tahap implementasi sistem, dilakukan pengujian sistem dengan tujuan untuk dapat melihat semua kesalahan dan kekurangan yang ada pada sistem apakah telah berjalan dengan baik dan apakah tahap-tahap sistem sudah sesuai dengan yang diharapkan. Pengujian sistem dilakukan dengan menggunakan Model *Simple Additive Weighting*.

Pengujian Model *Simple Additive Weighting* dilakukan melalui perhitungan manual Untuk menyelesaikan masalah pemilihan perusahaan jasa pengiriman barang menggunkanan model *Simple Additive Weighting*, akan dilakukan sesuai dengan langkah-langkah yang telah dijelaskan.

Pertama *user* memasukkan nilai kriteria berupa tingkat kepentingan yang dipresentasikan secara linguistik, dan menkoversikan kualitas kriteria dengan nilai *Crisp*. Nilai *Crisp* adalah nilai keputusan yang diperoleh dari hasil pengolahan logika fuzzy, Crisp output inilah yang nantinya akan digunakan untuk mendapatkan keputusan tingkat kebenaran dari logika yang akana dilakukan. Pada setiap kriteria yang dipilih, terdapat 5 tingkat kepentingan kriteria yaitu Tidak Penting, Kurang Penting, Cukup Penting, Penting, dan Sangat Penting. Berikut adalah nilai *Crisp* dari masing-masing tingkat kepentingan tersebut.

| Tab               | Tabel 1.Tabel Bobot |  |  |  |  |  |
|-------------------|---------------------|--|--|--|--|--|
| Bilangan<br>Fuzzy | Nilai               |  |  |  |  |  |
| Tidak<br>Penting  | 1                   |  |  |  |  |  |
| Kurang<br>Penting | 2                   |  |  |  |  |  |
| Cukup<br>Penting  | 3                   |  |  |  |  |  |
| Penting           | 4                   |  |  |  |  |  |
| Sangat<br>Penting | 5                   |  |  |  |  |  |

| Tabel 2. Tabel Kriterria |                  |  |  |  |
|--------------------------|------------------|--|--|--|
| Kriteria                 | Keterangan       |  |  |  |
| C1                       | Harga            |  |  |  |
| C2                       | Lama Pengiriman  |  |  |  |
| C3                       | Layanan Tambahan |  |  |  |
| C4                       | Reputasi         |  |  |  |

Selanjutnya dilakukan pengujian dengandata yang telah dimasukkan *user* yaitu data kota "Balikpapan" dan Tingkat kepentingan C1 adalah Cukup Penting, C2 adalah Cukup Penting, C3 adalah Sangat Penting dan C4 adalah Tidak Penting. Kemudian nilai itu dikonversi kedalam nilai *crisp* dengan aturan sesuai dengan tabel 1, setelah itu menghasilkan nilai yang bisa dilihat pada tabel 3.

Tabel 3. Normalisasi Kriteria pada Kota Balikpapan

| Perus<br>ahaa<br>n   | Har<br>ga          | Lama<br>Pengirim<br>an | Layan<br>an<br>Tamb<br>ahan | Reput<br>asi |
|----------------------|--------------------|------------------------|-----------------------------|--------------|
| TIKI                 | 10.0<br>00         | 3                      | 4                           | 3            |
| JNE                  | 10.0<br>00         | 3                      | 3                           | 4            |
| Pos<br>Indon<br>esia | 16.5<br>00         | 2                      | 3                           | 3            |
|                      | Min<br>=10.<br>000 | Min=2                  | Max=<br>4                   | Max=<br>4    |

Setelah tahapan diatas dilanjutkan kembali normalisasi matriks keputusan dengan cara menghitung nilai rating kinerja ternormalisasi  $(r_{ij})$  dari alternatif  $A_1$  pada atribut  $C_j$  menggunakan rumus :

$$r_{ij} = \begin{cases} \frac{x_{ij}}{MAX_i(x_{ij})} \text{ jika } j \text{ adalah atribut keuntungan} \\ \frac{MIN_i(X_{ij})}{x_{ij}} \text{ jika } j \text{ adalah atribut biaya} \end{cases}$$
(1)

| Tabel 4   | Norma | lisasi | Matriks |
|-----------|-------|--------|---------|
| 1 aber 4. | norma | iisasi | wiautks |

| Perus<br>ahaan       | Harga | Lama<br>Pengir<br>iman | Layan<br>an<br>Tamb<br>ahan | Reput<br>asi |
|----------------------|-------|------------------------|-----------------------------|--------------|
| TIKI                 | 1     | 0,667                  | 1                           | 0,75         |
| JNE                  | 1     | 0,667                  | 0,75                        | 1            |
| Pos<br>Indone<br>sia | 0,606 | 1                      | 0,75                        | 0,75         |

Setelah tahapan normalisasi, selanjutnya menentukan nilai bobot preferensi (W) oleh pengambil keputusan untuk masing-masing kriteria yang sudah ditentukan. Tahapan ini dapat dilihat pada gambar 3. Dilanjutkan dengan menentukan nilai preferensi (Vi) dengan cara menjumlahkan hasil kali antara matriks ternormalisasi (N) dengan nilai bobot Preferensi (W).

$$V_i = \sum_{j=1}^n W_j r_{ij} \tag{2}$$

Maka nilai Vi yang lebih besar mengidentifikasi<br/>bahwa alternatif A1 merupaka alternatif terbaik.Bobot Preferensi (W) :Harga: 3Lama Pengiriman: 3Layanan Tambahan: 5Reputasi: 1

|                      | Tabel 5. Nilai Alternativ (V) |                                |                                 |              |            |  |  |
|----------------------|-------------------------------|--------------------------------|---------------------------------|--------------|------------|--|--|
| Peru<br>saha<br>an   | Har<br>ga                     | Lam<br>a<br>Peng<br>irim<br>an | Laya<br>nan<br>Tam<br>baha<br>n | Rep<br>utasi | Tota<br>l  |  |  |
| TIKI                 | 3                             | 2.00<br>1                      | 5                               | 0,75         | 10,7<br>51 |  |  |
| JNE                  | 3                             | 2,00<br>1                      | 3,75                            | 1            | 9,75<br>1  |  |  |
| Pos<br>Indo<br>nesia | 1,81<br>8                     | 3                              | 3,75                            | 0,75         | 9,31<br>8  |  |  |

Dari data pada tabel 5 dapat disimpulkan bahwa perusahaan TIKI sebagai nilai tertinggi (V maks) untuk perusahaan jasa pengiriman barang yang disarankan oleh sistem kepada *user* sesuai dengan contoh inputan tersebut.

#### 4. KESIMPULAN DAN SARAN

#### 4.1 Kesimpulan

Dari hasil penelitian yang telah dilakukan oleh penulis, maka dapat diambil beberapa kesimpulan antara lain:

- 1. Dihasilkan Sistem Pendukung Keputusan dengan Metode *Simple Additive Weighting* yang mampu melakukan pengurutan perusahaan jasa pengiriman barang sebagai rekomendasi pilihan berdasarkan kriteria dan bobot kriteria yang dimasukkan oleh pengguna.
- 2. Sistem ini mampu memberikan informasi mengenai perusahaan jasa pengiriman barang yang akan dipakai oleh pengguna.
- 3. Penentuan atribut kriteria sangan mempengaruhi hasil perhitungan pada Metode *Simple Additive Weighting*.

#### 4.2 Saran

Dari hasil penelitian yang telah dilakukan oleh penulis, maka dapat diambil beberapa kesimpulan antara lain:

- 1. Dihasilkan Sistem Pendukung Keputusan dengan Metode Simple Additive Weighting yang mampu melakukan pengurutan perusahaan jasa pengiriman barang sebagai rekomendasi pilihan berdasarkan kriteria dan bobot kriteria yang dimasukkan oleh pengguna.
- 2. Sistem ini mampu memberikan informasi mengenai perusahaan jasa pengiriman barang yang akan dipakai oleh pengguna.
- 3. Penentuan atribut kriteria sangan mempengaruhi hasil perhitungan pada Metode *Simple Additive Weighting*.

#### **5. DAFTAR PUSTAKA**

[1] Andryanto. 2015. Sistem Pendukung Keputusan Pemilihan Hotel di Kota Balikpapan Menggunakan Metode Simple Additive Weighting.

- [2] Fishburn,P.C.1967." Additive Utilities with Incomplete Product Set: Application to Priorities and Assignments", Operations Research Society of America (ORSA), Baltimore, MD, U.S.A.
- [3] Kadarsah, Suryadi, dan Ramdani, M.Ali.2002 Sistem Pendukung Keputusan: Suatu Waana Struktural Idealisasi dan Implementasi Komsep Pengambilan Keputusan. Bandung:Rosdakarya
- [4] Kendall K. E & J. E. Kendall. 2003. Analisis dan Perancangan Sistem. Alih Bahasa oleh Thamir Abdull Hasedh Al-Hamdany. Edisi 5. Jilid 1. Jakarta: Penerbit Pre Hallindo.
- [5] Kusrini. 2007. Konsep Aplikasi Sistem Pendukung Keputusan. Yogyakarta : Andi.
- [6] MacCrimmon,K.R.1968." *Decision Making among Multiple Atribut Alternatives: a Survey and Consolidated Approach*" California : The RAND Corporation.
- [7] Turban, E., Aronso, J.E., & Liang, T.P. 2005. Sistem pendukung Keputusan dan Sistem Cerdas. Terjemahan Dwi Prabantini. Yogyakarta : Andi.